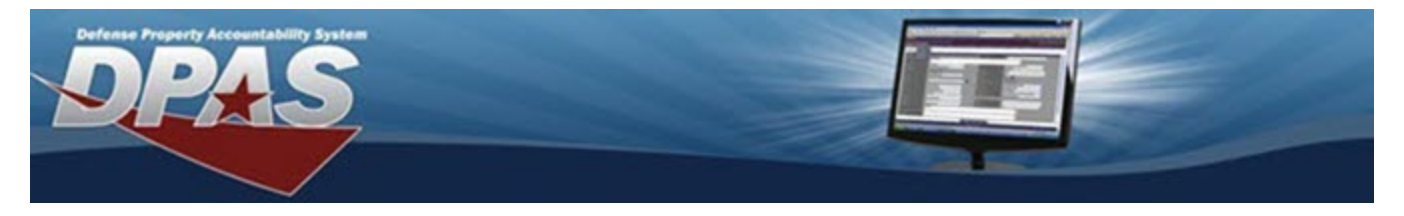

## Search for User Roles — Results

## Overview

The Property Accountability module User Role Display process provides the ability to view the user's specific DPAS role assignments.

#### Navigation

My DPAS > User Roles Display > User Roles Display Search Results page

# Procedures

Selecting

## **View the Assigned Roles**

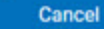

at any point of this procedure removes all revisions and closes the page. **Bold** numbered steps are required.

1. Review the Search Criteria:

| Search Criteria | 3       |  |
|-----------------|---------|--|
|                 |         |  |
| User Id         | Site Id |  |
| GROCEBP         | SAT-5   |  |

2. Review the Search Results:

| Role Name                       | Training<br>Cmpltd Dt | Role Desc                                                                                                    |
|---------------------------------|-----------------------|----------------------------------------------------------------------------------------------------|
| Accountable Property<br>Officer |                       | APO must be a government employee designated in writing.(Receives all functionality except Security)                         |
| Data Inquiry                    |                       | The user will be able to process all inquiries and view any report that has been generated. No report generation is allowed. |
| Report and Forms<br>Generation  |                       | The user has the ability to Generate and View Reports and Forms                                                              |
|                                 |                       |                                                                                                    |

## Helpful Tip

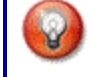

If roles are missing, check with the Information Owner. Identify the individual's name by looking at line 21 on the DD Form 2875.

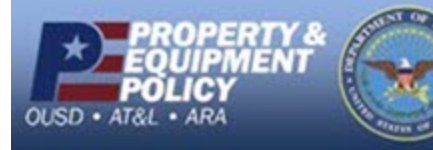

Page 1

DPAS Call Center 1-844-843-3727

DPAS Website http://dpassupport.golearnportal.org